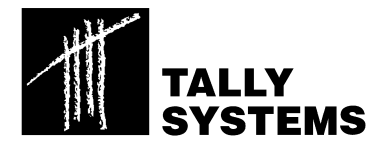

# CREATING CRYSTAL REPORTS FOR TS.CENSUS - SQL

05 May 2003

## Overview

The open database schema included with TS.Census presents an opportunity to create custom reports. These reports may be run outside of the TS.Census application or imported into the TS.Census database and shared through the TS.Census Manager.

At first glance, the TS.Census database may seem rather complicated. In fact, inventory data is stored in a relatively small subset of the tables and building reports is really quite straight forward.

This document provides a brief overview of the important tables, links and filtering techniques necessary to start building reports for the TS.Census database. It also covers special formatting required to allow your reports to be imported into the TS.Census Manager.

### Contents

| Overview                                                     | 1 |
|--------------------------------------------------------------|---|
| 1.2 Notes on Creating Reports.                               | 2 |
| 1.2.1.Crystal Reports and the TS.Census Database             | 2 |
| 1.2.2. Selecting and Filtering Data                          | 3 |
| 1.2.3.Categories and Subcategories                           | 5 |
| 1.2.4.Creating Crystal Reports for Import into TS.Census 2.x | 6 |
| 1.2.5.ODBC Data Source Names – SQL                           | 7 |

### **1.2.** Notes on Creating Reports

The TS.Census database structure is completely documented in Appendix D of the *TS.Census User's Guide*. Over 60 tables are described in detail. In addition, the database schema is displayed graphically in a Visio 2000 document (Database Schema 2.2.vsd) in the Documentation folder on your implementation CD. This schema is also available from Tally Systems in poster form.

Our favored product for external report creation is Crystal Reports. It combines power and flexibility with a relatively easy interface.

### 1.2.1. Crystal Reports and the TS. Census Database

Here are a few hints we have discovered while creating custom reports for TS.Census using Crystal Reports. (We'll appreciate any interesting tidbits you come up with while building your own reports.)

• The most useful tables to look at are:

| NC_User            | Data from the User tab                                                                                                    |
|--------------------|----------------------------------------------------------------------------------------------------|
| NC_Workstation     | Data from the Workstation tab                                                                                                    |
| NC_CollServer      | Information about Collection Servers                                                                                                    |
| NC_CollDomain      | Information about Collection Domains                                                                                                    |
| NC_Component       | Hardware and software component information                                                                                                    |
| NC_Product         | Material on component manufacturers and product names                                                                                                    |
| NC ProductCategory | Classification information                                                                                                    |
| NC_Category        | Classification information                                                                                                    |
| Note:              | Extended Properties for components are available from the appropriate table (including NC_CPU, NC_BIOS, NC_Software, and NC_Surtan). Link to NC_Component on Component (ID) |
|                    | and NC System). Link to NC Component on ComponentOID.                                                                                                    |

• After adding tables to a Crystal report, Crystal tries to be clever and create links between fields in the tables. We've found that this process creates too many links, and may cloud many simple issues. We suggest that you delete all Crystal links and build your own. Appropriate links include fields such as:

| CollServerOID  | ID for Collection Servers               |
|----------------|-----------------------------------------|
| ComponentOID   | ID for hardware and software components |
| ProductOID     | ID for product descriptions             |
| UserOID        | The unique ID identifying each user     |
| WorkstationOID | ID unique to each workstation           |

The table below lists a number of common links between tables that are regularly used in custom reports:

| From (table name)  | To (table name)    | Linking Field(s)                      |
|--------------------|--------------------|---------------------------------------|
| NC_Workstation     | NC_User            | $PrimaryUserOID \rightarrow UserOID$  |
| NC_Workstation     | NC_CollServer      | CollServerOID                         |
| NC_Workstation     | NC_CollDomain      | $DomainID \rightarrow CollDomainID$   |
| NC_Workstation     | NC_Component       | WorkstationOID                        |
| NC_Component       | NC_Product         | $ProductAlias \rightarrow ProductOID$ |
| NC_Product         | NC_ProductCategory | ProductCategoryOID                    |
| NC ProductCategory | NC Category        | CategoryOID                           |

### 1.2.2.Selecting and Filtering Data

In several cases, you'll find it useful to set some default filters or selection criteria in your reports so that you're report-specific selections will be starting with the proper data set.

• The NC\_Workstation and NC\_Component tables include a field named IsDeleted. IsDeleted is set to Null be default. Whenever a workstation or component record is deleted from the database, the IsDeleted value is set to the date/time when the deletion took place. Therefore, in order to report on current inventory records, you must set a filter to eliminate deleted records:

```
IsNull { NC_Workstation.IsDeleted }
IsNull { NC_Component.IsDeleted }
```

• The NC\_Workstation field InventoryType is very useful for distinguishing between the various types of workstation records available in a TS.Census database. The possible values for this field are as follows:

#### Type Description

- 0 Workstation completed TS.Census scans
- 1 Server a Novell server scanned through a TS.Census Manager
- 2 Stockroom
- 3 Lost and Found contains components with a serial number or asset tag that are no longer associated with a workstation scan
- 4 Portable data created by a Portable Collector
- 5 NetCensus a record migrated from a NetCensus database or loaded directly from a NetCensus data file
- 6 Manually-Entered Workstation
- 7 Not-yet-scanned the workstation has registered with the TS.Census database, but an initial scan has not completed
- 8 Unix workstation

Unless you are specifically interested in missing components that have been moved into the Lost and Found record, you'll want to filter out the Lost and Found:

NC Workstation.InventoryType <> 3

• When working with component reports, you'll need to filter on specific types of components using the ProductType field in the NC\_Component table. (The ProductType field in the NC\_Component and NC\_Product tables mirrors the CategoryType field in the NC\_Category table.) In addition, you may want to pull in some of the extended data fields from the auxiliary tables associated with each component type. Here is a list of the component types and their associated auxiliary tables.

| Туре         | Component Type   | Auxiliary Table |                       |
|--------------|------------------|-----------------|-----------------------|
| 1            | BIOS             | NC BIOS         |                       |
| 2            | CPU              | NCCPU           |                       |
| 3            | CD/DVD Drive     | _               | NC CDROM,             |
|              | NC Disk, NC Lo   | ogicalDrive     |                       |
| 4            | DMĪ              | 0               | NC DMI                |
| 5            | Diskette Drive   |                 | NCFloppy              |
| 6            | Hard Disk        |                 | NC Disk,              |
|              | NC LogicalDrive  | e               | _ ^                   |
| 7            | Keyboard         |                 | NC Keyboard           |
| 8            | LAN Adapter      |                 | NCLANAdapter          |
| 9            | Memory Module    |                 | _ 1                   |
|              | NC MemoryMoo     | dule            |                       |
| 10           | Modem            |                 | NC Modem              |
| 11           | Monitor          |                 | NC <sup>Monitor</sup> |
| 12           | Mouse            |                 | NC Mouse              |
| 13           | Network Driver   |                 | =                     |
|              | NC NetworkDriv   | ver             |                       |
| 14           | Operating System | n               |                       |
|              | NC OperatingSy   | stem            |                       |
| 15           | Parallel Port    |                 | NC ParallelPort       |
| 16           | Partition        |                 | NC <sup>-</sup> Disk, |
|              | NC LogicalDrive  | e               | _ ^                   |
| 17           | Printer          |                 | NC Printer            |
| 18           | BUS Adapter      |                 | N/A                   |
| 19           | Serial Port      |                 | NC SerialPort         |
| 20           | Sound Card       |                 | N/A                   |
| 21           | Software         |                 | NC_Software           |
| 22           | System           |                 | NC_System             |
| 23           | System Board     |                 |                       |
|              | NC_SystemBoard   | d               |                       |
| 24           | Video Adapter    |                 |                       |
|              | NC_VideoAdapte   | er              |                       |
| 25           | Removable Medi   | a               | NC_Disk,              |
|              | NC_LogicalDrive  | e               |                       |
| 26           | Other            |                 | N/A                   |
| Hot Fix      | NC_HotFix        |                 |                       |
| USB Port     | N/A              |                 |                       |
| Docking Stat | tion N/A         |                 |                       |

29 30 31

• Appendix D in the *TS.Census User's Guide* includes other lists of categorizations that may be useful for selecting and filtering data.

### 1.2.3. Categories and Subcategories

Every product in a TS.Census inventory is organized into a Product/Component Type (see above), a category, and a subcategory. This provides an underlying structure with which reports can be organized. Unfortunately, the text names of the TS.Census categories and subcategories are not exactly stored in places that are immediately obvious.

- As noted earlier in this section, the NC\_ProductCategory table links to NC\_Product on ProductCategoryOID. In NC\_ProductCategory you'll find the field ProductCategoryName, which contains the *subcategory* text.
- NC\_ProductCategory links to NC\_Category on CategoryOID. In NC\_Category, the field CategoryName contains the text for the *category* name.

Here is a summary of where to go to find the different parts of the product categorization:

| Categorization | Field Name in TS.Census Database                   |
|----------------|----------------------------------------------------|
|                | (TableName.FieldName)                              |
| Product Type   | NC_Category.CategoryType or NC_Product.ProductType |
| Category       | NC_Category.CategoryName                           |
| Subcategory    | NC_ProductCategory.ProductCategoryName             |

### 1.2.4. Creating Crystal Reports for Import into TS. Census 2.x

We noted above that we use Crystal Reports as our reporting tool of choice. The TS.Census Manager incorporates a Crystal Reports version 8.5 runtime engine, so any version of Crystal up through the 8.5 variants ought to work nicely. (You may not be able to use all of the features in Crystal Reports 9 and have them work in imported reports.)

Tally Systems provides sample templates to help you get started with creating custom reports that may be imported into the TS.Census Manager. The files portrait.rpt and landscape.rpt may be found in the Bin\Reports folder of any TS.Census Manager installation. These Crystal templates and more information on how to use them are described in the section "Creating a Custom Report" in the *TS.Census User's Guide*.

TS.Census version 2.2 incorporates a feature that allows you to include a corporate logo in reports. What this means to the creator of custom reports is that certain new constraints must be followed in your Crystal reports, regardless of whether or not you want to include a logo. (See "Changing Report Header Page and Footer Page Options" in the *TS.Census User's Guide* for information on how to replace the Tally Systems logo in reports.)

Reports to be used with the TS.Census 2.2 Manager must include the following sections:

- A Report Header section containing a "rule" of any size or color. The TS.Census report engine will insert the Tally Systems logo (or the current contents of Logo.bmp from the standard TS.Census report templates folder) into the report output just above this rule. The logo occupies a space about 0.5 inches high by 2 inches wide. Other design items may be included in the Report Header section, but should stay clear of this reserved logo area.
- A "Page Header a" section above any other Page Header sections. This section may be blank and suppressed. If not blank and/or suppressed, a Tally Systems logo (or the current contents of Logo.bmp from the standard TS.Census report templates folder) will be displayed in this section. So yes, you could end up with two logo insertions.

Note that the standard templates noted above include these features for your reference. Also, if you do not want any logo to be displayed anywhere, you may either delete the Logo.bmp file or save an empty file over the contents of Logo.bmp.

Finally, strictly speaking, reports to be imported may not use embedded subreports. Actually, you may use subreports, but only if you are using the default SQL ODBC DSN – TSCensus Reports – for all

Managers that will use the imported reports. Also, you must either create the report and subreports using the default DSN, or manually change the DSN to the default prior to import.

### 1.2.5.ODBC Data Source Names – SQL

Crystal Reports requires ODBC access to the TS.Census database. If your workstation is used for TS.Census administration via the Manager application, the necessary System DSN (Data Source Name) has already been created during the Manager installation. When creating a Crystal report, you will be asked to "point" Crystal at the TS.Census database by way of a Data Explorer. (This process may also be required if you are opening an existing Tally Systems report template at your site for the first time.)

Figure 1 – ODBC Data Explorer: TSCensus Reports DSN for SQL

| - 📴 Current Connections 🛛 🗖                                                    | Set               |
|--------------------------------------------------------------------------------|-------------------|
| - 🛅 Favorites 🔤                                                                | -                 |
| - 🧰 History 📃                                                                  |                   |
| ODBC                                                                           |                   |
| 🍓 Create New Data Source                                                       |                   |
| 👋 Connect Using File Data Source                                               | Add to Eavorite   |
| General CROR8V36                                                               | The second second |
| 🕀 😝 CRSS                                                                       | Delete Favorit    |
| GRXMLV36                                                                       |                   |
| BASE Files                                                                     |                   |
|                                                                                |                   |
|                                                                                |                   |
| H 🐨 MS Access Database                                                         |                   |
| i i aliyo-neporting                                                            |                   |
| H 🐨 TS Census Data                                                             |                   |
|                                                                                |                   |
| IS Census dbo AllDistinctComponer                                              |                   |
| IS Census dbo badlP                                                            |                   |
| IS Census dbo.BrandingLogos                                                    |                   |
|                                                                                |                   |
|                                                                                |                   |
| ata Explorer                                                                   |                   |
| rowse through the items above until you find the                               | Options           |
| ible you wish to use.<br>nce found, double click on the table or select it and | <u>H</u> elp      |
| and the Catholica                                                              | -                 |

You may be asked to enter a login ID and password corresponding to an existing network user account. While you may use the TS.Census DBO user account, it may be preferable to create a separate account for purposes of reporting.

Figure 2 – SQL Database Login

| Data Source:      | TSCensus Reports | ОК           |
|-------------------|------------------|--------------|
| Use Trusted       | Connection       | Cancel       |
| <u>L</u> ogin ID: | NCSystem         | <u>H</u> elp |
| Pageword          |                  | Ontions >>   |

If you do not have an existing ODBC DSN at your workstation, you will need to create one in order to access the TS.Census database with Crystal Reports. The process for creating a DSN varies for each operating system, but generally is accomplished through the use of a wizard provided through the Control Panel area. For example, in Windows 2000 Professional, the steps would be as follows:

- 1. Open the Administrative Tools Control Panel and then select Data Sources (ODBC). Existing DSNs are listed on the System DSN tab.
- 2. To add a new DSN, click on the Add button.
- 3. Select SQL Server from the list presented and click on Finish. This launches the DSN configuration wizard.
- 4. Select a name for your DSN and provide a description of the purpose for this DSN. Then select a SQL server from the list and click the Next button.
- Select NT or SQL authentication (generally SQL authentication works best). Provide a login ID and passwork corresponding to an existing TS.Census SQL database account. (While you may use the TS.Census DBO user account, it is preferred that a separate SQL account be created for purposes of reporting.) Click Next.
- 6. At the top of the next dialog, click in the check box next to "Change the default database to:" and select your TS.Census database from the list provided. Click Next.
- 7. At the last dialog, no changes are required and you may click Finish. Your new DSN will then be created and configured and may beused from Crystal Reports.